## TRANSICIONES

Una **transición** es un efecto de animación que tiene lugar cuando pasas de una diapositiva a la siguiente. En PowerPoint puedes elegir un efecto para una sola diapositiva o para toda la presentación, controlar la velocidad e incluso personalizar las propiedades de los efectos de transición.

Hay diversos efectos que puedes agregar para animar objetos de texto, formas, imágenes, gráficos, tablas, iconos, etcétera, añadiendo diversos efectos. Esto puede ser divertido, pero ten cuidado de no excederte con las animaciones complicadas porque pueden resultar molestas.

Si utilizas los efectos de transición adecuados, puedes:

- o Mejorar el aspecto de tu presentación,
- o Subrayar los puntos clave,
- o Controlar el ritmo,
- Captar la atención de la gente.

Para agregar transiciones en una presentación de PowerPoint sigue estos pasos:

• Accede a la pestaña Transiciones en la barra de herramientas superior.

| 📚 ONLYOFFICE 🖺 🛱 🗠 🗠 |        |      |       |        |           |               |             | ONLYOFFI | CE Sample Prese | entation.pptx |      |              |
|----------------------|--------|------|-------|--------|-----------|---------------|-------------|----------|-----------------|---------------|------|--------------|
| File Home            | Insert | Draw | Trans | itions | Animation | Collaboration | View        | Plugins  |                 |               |      |              |
| ∎ ×<br>∎             | None   |      | Fade  |        | ↑<br>Push | ←<br>Wipe     | ←→<br>Split | UnCover  | Cover           | Clock         | Zoom | * Parameters |

• Selecciona una o varias diapositivas en la lista de la izquierda.

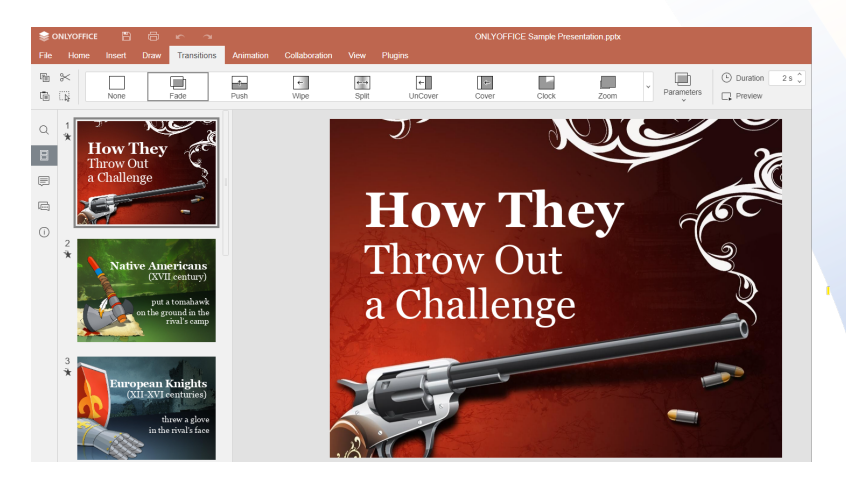

 Selecciona el efecto de transición que te gusta en la pestaña Transición. Recuerda que puedes aplicar diferentes transiciones en la misma presentación.

| \$   | ONLYOFFICE | B      | Ð    | ĸ    | 7       |           |               |             |         | ONLYOFFIC   | E Sample Prese | entation.pptx |   |            |
|------|------------|--------|------|------|---------|-----------|---------------|-------------|---------|-------------|----------------|---------------|---|------------|
| File | Home       | Insert | Draw | Tran | sitions | Animation | Collaboration | View        | Plugins |             |                |               |   |            |
|      | ×          | None   |      | Fade |         | Push      | ←<br>Wipe     | ←)<br>Split | UnCover | (←<br>Cover | Clock          | Zoom          | ^ | Parameters |
| Q    | 1          | Morph  |      | 7    | 981     |           | _             |             |         |             |                |               |   |            |

• Pulsa el botón <Vista previa> para ver el efecto aplicado.

| 📚 ONLYOFFICE 🖺 🗇 🗠 🖘 ONLYOFFICE Sample Presentation.pptx |        |      |             |           |               |                     |         |       |      |             |            |                           |
|----------------------------------------------------------|--------|------|-------------|-----------|---------------|---------------------|---------|-------|------|-------------|------------|---------------------------|
| File Home                                                | Insert | Draw | Transitions | Animation | Collaboration | View                | Plugins |       |      |             |            |                           |
| ~ ~<br>• · · ·                                           | Fade   |      | 1<br>Push   | ←<br>Wipe | ←→<br>Split   | <b>←</b><br>UnCover | r Cover | Clock | Zoom | CT<br>Morph | Parameters | Duration 2 s      Preview |

 Si te gusta la que has utilizado, es posible aplicarla fácilmente a todo el archivo. Solo tienes que hacer clic en el botón <Aplicar a todas las diapositivas> de la pestaña <Transiciones>.

|                 |                  |                |                       |       | ES |
|-----------------|------------------|----------------|-----------------------|-------|----|
|                 |                  |                | 🐣 Share               | <br>☆ | Q  |
| œ               | ➡ Duration 2 s ↓ | Start On Click | C Apply to All Slides |       |    |
| Parameters<br>~ | Preview          | ✓ Delay 10 s ↓ |                       |       |    |

Para que los efectos se ajusten exactamente al concepto de la obra que quieres representar, haz clic en el botón Parámetros para seleccionar una de las opciones disponibles que definen exactamente cómo aparece el efecto. Elige cuánto tiempo quieres que dure la transición, introduciendo el valor de tiempo necesario en la casilla Duración. Selecciona la opción "Iniciar al hacer clic" para que la diapositiva avance al hacer clic con el ratón o selecciona la opción Retraso para que cada diapositiva se muestre durante un tiempo determinado, medido en segundos.

|            |                                                                |                                                                     | <u>ී</u> Share        | Ð |
|------------|----------------------------------------------------------------|---------------------------------------------------------------------|-----------------------|---|
| Parameters | <ul> <li>Duration 2 s <sup>2</sup></li> <li>Preview</li> </ul> | <ul> <li>Start On Click</li> <li>Delay 10 s <sup>^</sup></li> </ul> | C Apply to All Slides |   |

Algunas transiciones disponibles en PowerPoint son:

- Desvanecer: la diapositiva se hace visible gradualmente,
- Empujar: la diapositiva aparece desde los lados izquierdo o derecho, abajo o arriba,
- Barrer se utiliza para limpiar el contenido de un área de la diapositiva desde una dirección especificada,
- Dividir: une las mitades de una diapositiva desde una dirección determinada,
- Revelar: la diapositiva anterior revela la siguiente desde una dirección determinada,
- Cubrir es la opción opuesta a la anterior,
- Reloj: la diapositiva aparece en el sentido de las agujas del reloj, en el sentido contrario o en ambos sentidos a la vez,
- Zoom: la diapositiva actual se acerca/aleja o se acerca y gira para mostrar la siguiente,
- Transformación: permite una continuidad suave y animada entre los elementos de una presentación.

Puedes utilizar la transición llamada **transformación** para hacer un efecto de movimiento a los elementos elegidos en la diapositiva, permite que los elementos de una diapositiva se transformen suavemente en elementos de la diapositiva siguiente. Esta transformación puede incluir cambios de posición, tamaño, forma, color y otras propiedades.

Para que la transición entre dos diapositivas sea perfecta y los objetos se transformen o cambien de forma natural, sin cortes ni saltos bruscos, aplica esta función para crear un aspecto más pulido y profesional para tus presentaciones directamente desde la barra de herramientas superior.

| 📚 onlyoffice 🖺 🗇 🖛 🖘 |      |        |      | 2         |                  |               |              | ONLYOF      | FICE Sample Pres | entation.pptx |       |            |
|----------------------|------|--------|------|-----------|------------------|---------------|--------------|-------------|------------------|---------------|-------|------------|
| File                 | Home | Insert | Draw | Trans     | itions Animation | Collaboration | View         | Plugins     |                  |               |       |            |
|                      | × /  | Fade   |      | ↑<br>Push | ←<br>Wipe        | ←→<br>Split   | ←<br>UnCover | [←<br>Cover | Clock            | Zoom          | Morph | Parameters |

A diferencia de las animaciones tradicionales, en las que hay que especificar manualmente el movimiento y los cambios de cada elemento, utilizando **Transformación** se analizan automáticamente las diferencias entre dos diapositivas y se animan los objetos en consecuencia.

Puedes elegir qué elementos quieres animar haciendo clic en Parámetros.

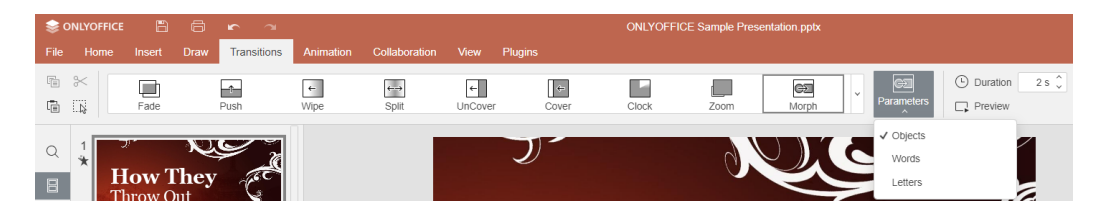

A continuación, encontrarás un ejemplo de objetos animados y elementos de narración visual, que muestran la transformación de un concepto de diapositiva a diapositiva.

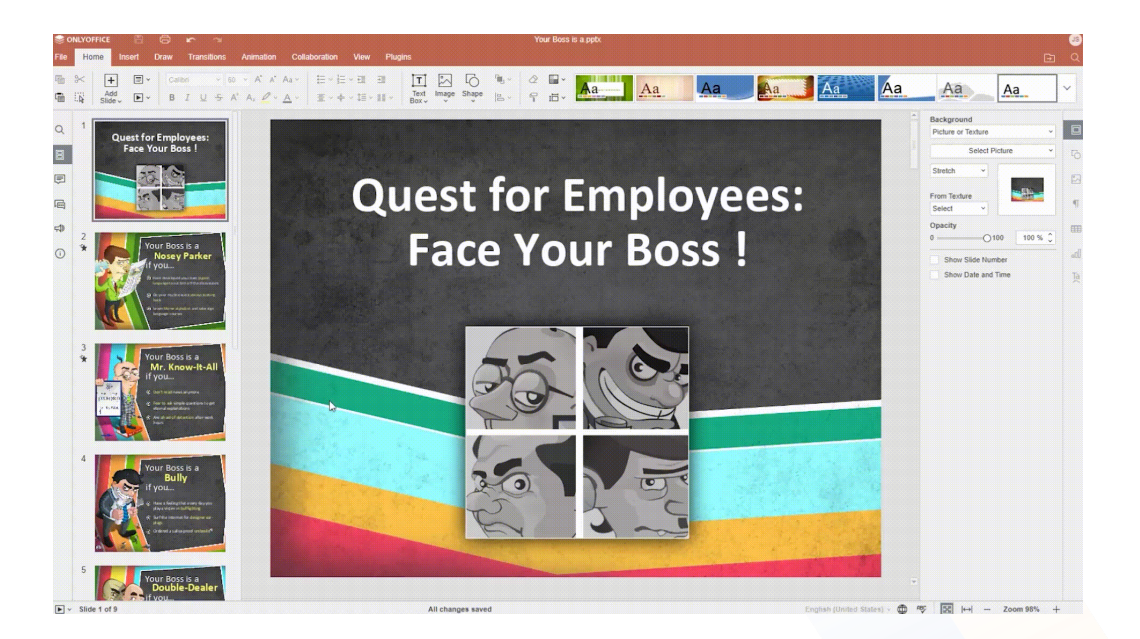

A parte de los objetos, puedes aplicar la transición **Transformación** a las palabras para que aparezcan de una en una, esta característica es especialmente útil para presentaciones creativas y de gran impacto visual. A diferencia de las animaciones tradicionales, en las que tienes que especificar manualmente el movimiento y los cambios de cada palabra, esta transición analiza automáticamente las diferencias entre dos diapositivas y animan las palabras en consecuencia.

Si ya no necesitas los efectos de transición de diapositivas de PowerPoint, solo tienes que seguir estos sencillos pasos para eliminarlos:

- o Selecciona la diapositiva con la transición que quieres eliminar,
- Elige Ninguna en la pestaña Transiciones. La transición se eliminará,
- Para eliminar las transiciones de toda la presentación, aplica la transición Ninguna a una diapositiva y luego haz clic en el botón Aplicar a todas las diapositivas.

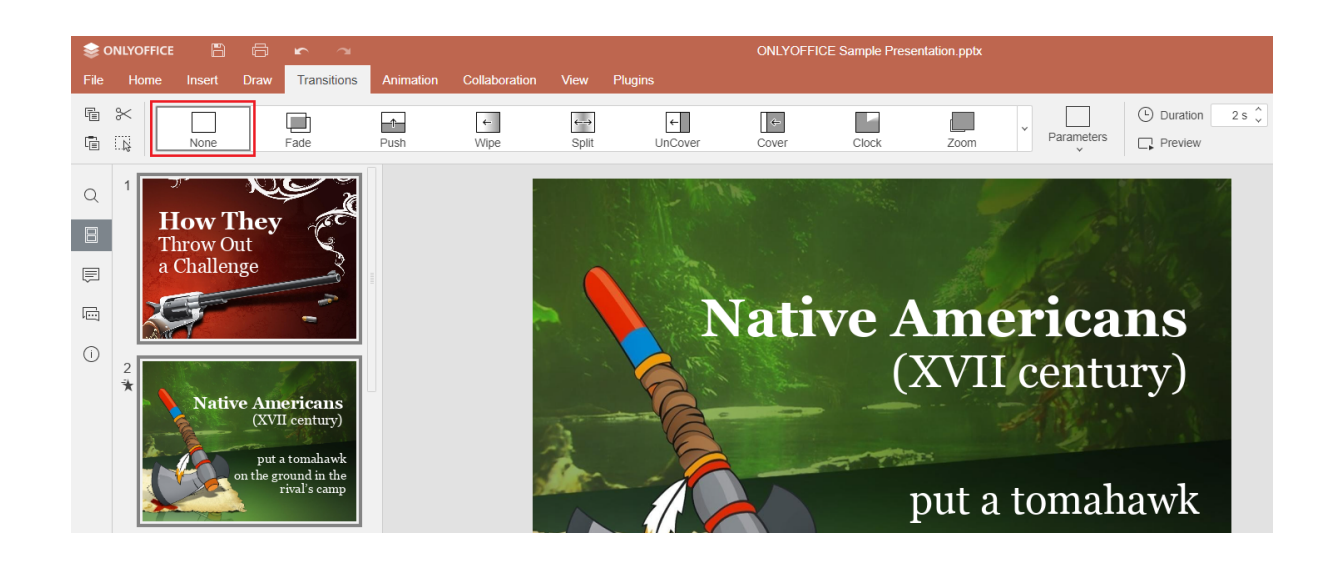

Aunque los efectos de transición hacen más atractiva una presentación, procura no abusar de su uso y de preferencia, utiliza el mismo efecto de transición en un mismo archivo. Por último, antes de exponer tu trabajo, toma un momento para visualizar las animaciones que has utilizado y pregúntate "¿esta animación mejorará mi presentación?" si es así, consérvala, si no, puedes optar por cambiarla o eliminarla.

> Referencia: Sergey. (2022). Transiciones de PowerPoint en presentaciones: una gran guía. OnlyOffice. Recuperado de: https://www.onlyoffice.com/blog/es/2022/04/transiciones-powerpoint